# Picasa 3 -kuvankäsittelyopas, osa 1, valokuvien muokkaus tutuksi

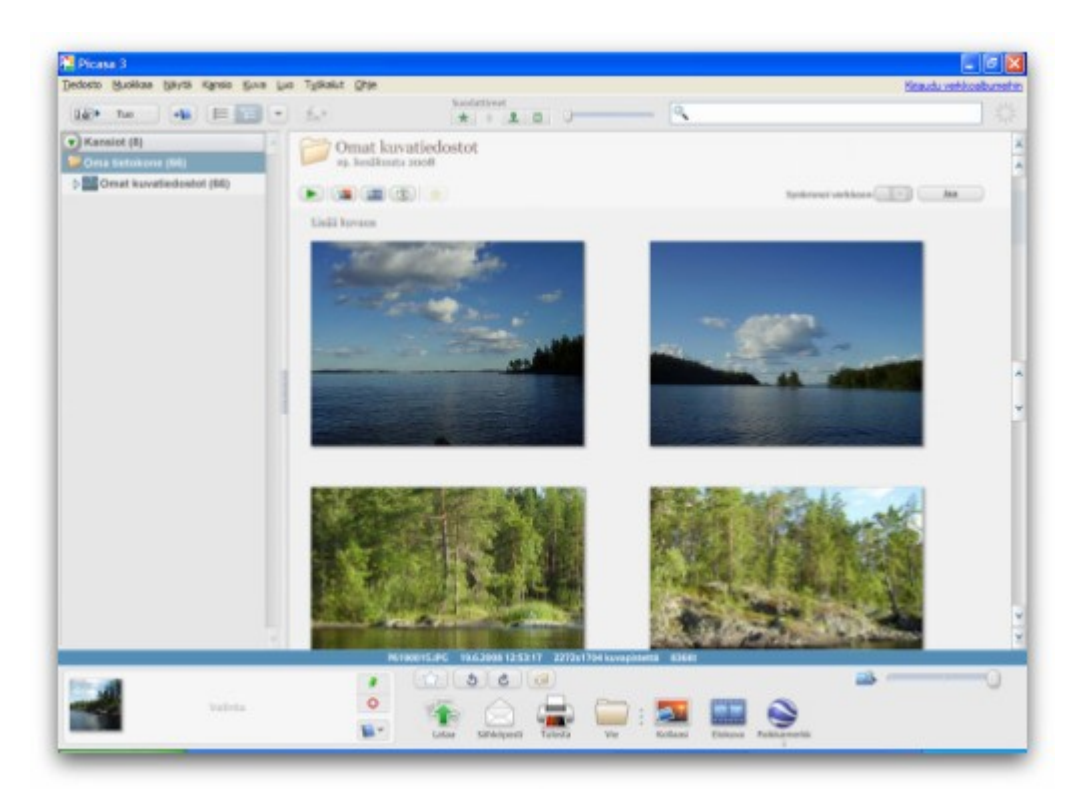

#### Valokuvien muokkaaminen

Käynnistettyäsi Picasa-ohjelman, eteesi avautuu niin sanottu arkistonäkymä. Näet täältä olemassa olevia valokuvia. Mikäli sellaisia ei vielä ole, sinun tulee lisätä niitä. Mene tällöin Tiedosto-valikkoon. Klikkaa sieltä joko Lisää kansio- tai Lisää tiedosto -valintaa riippuen siitä, että mitä haluat Picasaan lisätä. Huomaa, että Picasa skannaa tietokoneesi automaattisesti ja lisää uudet kuvat saman tien arkistonäkymään. Mikäli näin ei tapahdu, tarkista, että asetukset ovat oikein.

Mene tällöin Työkalut-valikkoon ja paina sieltä Kansionhallinta. Varmista, että kuvakansiossa on täplä kohdassa Skannaa aina. Jos ei ole, muuta ja tallenna. Nyt valokuvien tulisi viimeistään olla arkistonäkymässä. Seuraavaksi tutustumme muokkausominaisuuksiin. Mennään siis muokkaamaan valokuvia. Valitse haluttu valokuva arkistonäkymässä. Kaksoisklikkaamalla päädyt muokkaustilaan. Siis kaksoisklikkaa sitä kuvaa, jota haluat juuri nyt muokata. Päädyt muokkaustilaan ja nyt tutustumme vaihe vaiheelta mitä ominaisuuksia siinä on ja mitä teet niillä.

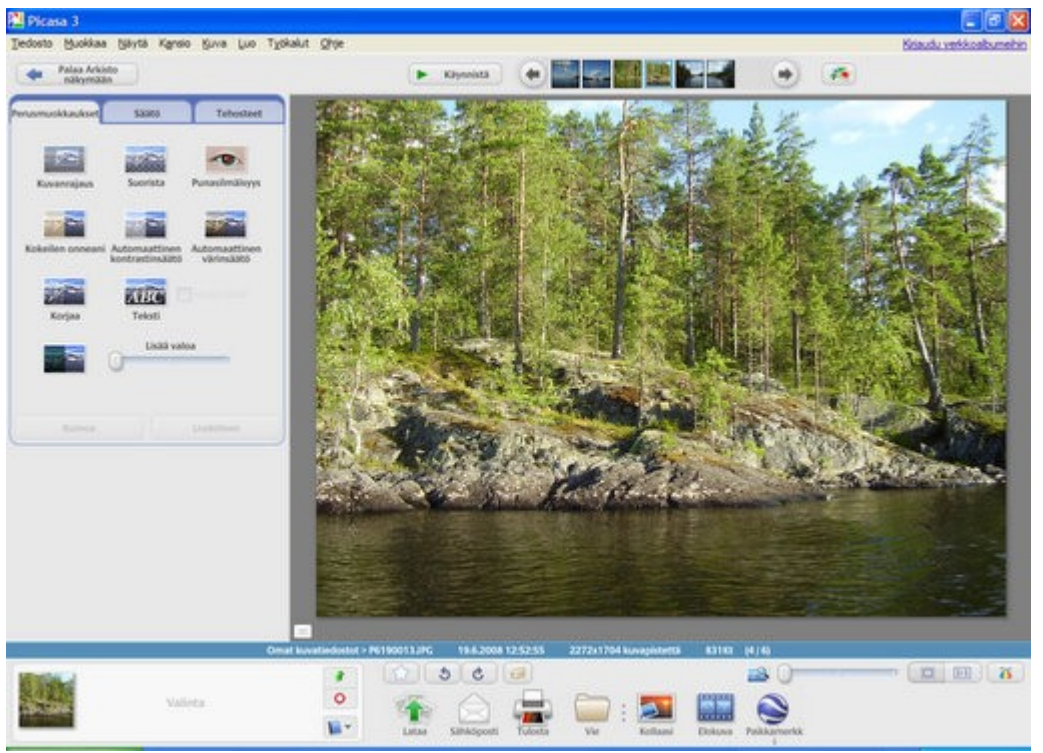

Perusmuokkaukset-näkymä

## Perusmuokkaukset

- Kuvanrajaus-toiminnon avulla voit nimensä mukaisesti rajata valokuvan. Paina painiketta ja näet mahdollisuuksia kuvan rajaukseen.Vapaa tarkoittaa, että rajaat kuvan itse oman maun mukaan. Muussa tapauksessa valitse joku esiasetettu rajausasetus alasvetovalikosta.
- Suorista-toiminnon avulla pääset suoristamaan vinoja valokuvia. Hyvän ominaisuuden avulla suoristat kuvat todella tarkasti. Liikuttamalla säädintä kuva liikkuu samaan aikaan. Pysäytä säädin kohdassa, jossa valokuva on mielestäsi suora.
- Punasilmäisyys-toiminnon avulla poistat valokuvistasi punasilmäisyyden. Huomaa, älykkään toiminnon avulla Picasa tunnistaa punaiset silmät täysin automaattisesti. Voit kuitenkin poistaa punaiset silmät myös manuaalisesti, mikäli Picasa ei esimerkiksi jostakin syystä tunnista kohdetta oikein. Huomaa myös sen, että kaikista valokuvista punasilmäisyyden poisto ei onnistu.
- Kokeilen onneani -toiminnon avulla annat Picasalle vallan päättää. Painamalla tätä, Picasa muokkaa valokuvan automaattisesti.
- Automaattinen kontrastinsäätö -toiminnon avulla Picasa korjaa valotusta värejä muuttamatta automaattisesti.
- Automaattinen värinsäätö -toiminnon avulla Picasa korjaa värimaailmaa automaattisesti. Tämä tarkoittaa sitä, että valokuvassa olevat värivirheet poistetaan.
- Korjaa-toiminnon avulla voit korjata valokuvaa. Toiminnon avulla voit poistaa valokuvasta esimerkiksi tahrat, pölyhiukkaset ja naarmut. Painamalla tätä painiketta saat ohjeita kuinka toimintoa käytetään.
- Teksti-toiminnon avulla lisäät valokuvaasi tekstiä. Lisättyäsi tekstin valokuvaan, sinun ei tarvitse poistaa sitä muokataksesi, vaan voit painaa uudestaan samaa painiketta ja pääset muokkaamaan tekstiä uudelleen.
- Täytevalo-toiminnon avulla voit säätää valokuvan hajavaloa. Käytä säätöön viereistä säädintä.

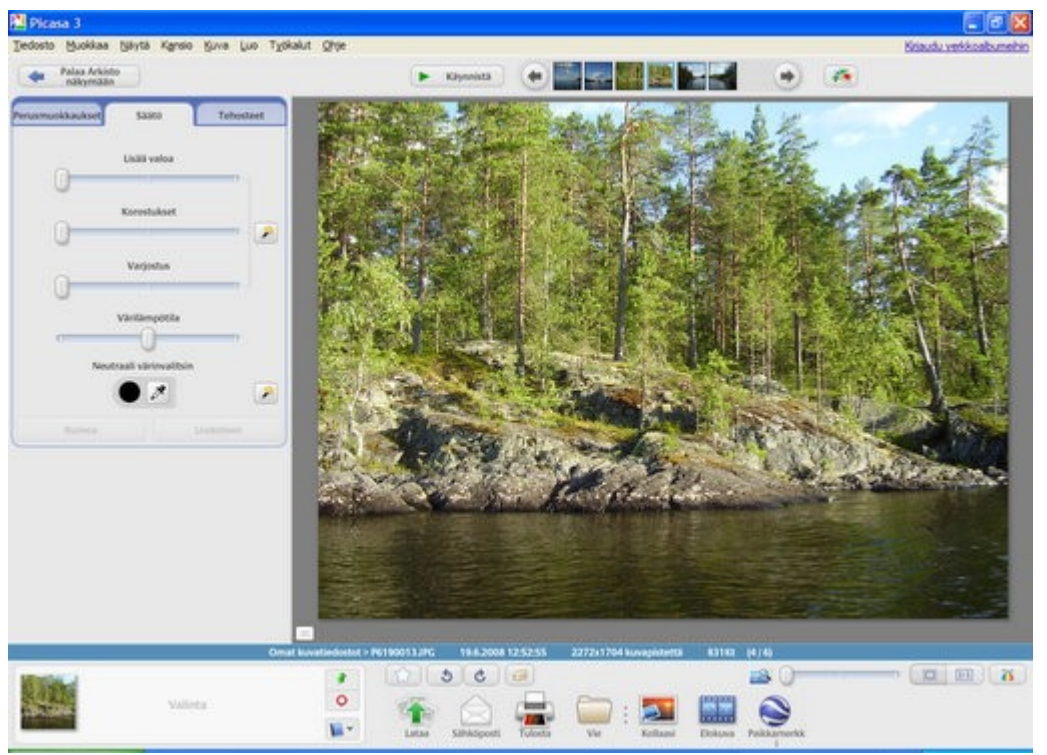

Säätö-näkymä

## Säätö

- Lisää valoa -säätimen avulla voit lisätä valoa valokuvaasi.
- Korostukset-säätimen avulla voit korjata valokuvan valaistuksen. Paina säätimen vieressä olevaa painiketta, jos haluat, että Picasa säätää tämän puolestasi.
- Varjostus-säätimen avulla voit lisätä varjoa valokuvaasi.
- Värilämpötila-säätimen avulla voit säätää valokuvan värilämpötilaa. Keskellä oleva säädin tarkoittaa neutraalia, aivan alussa oleva kylmää ja aivan lopussa oleva lämmintä.
- Neutraali värinvahvistin -toiminnon avulla voit poistaa valokuvasta värivirheen valitsemalla alue, joka
  on neutraalinharmaa tai valkoinen. Paina viereistä painiketta, jos haluat, että Picasa hoitaa tämän
  automaattisesti.

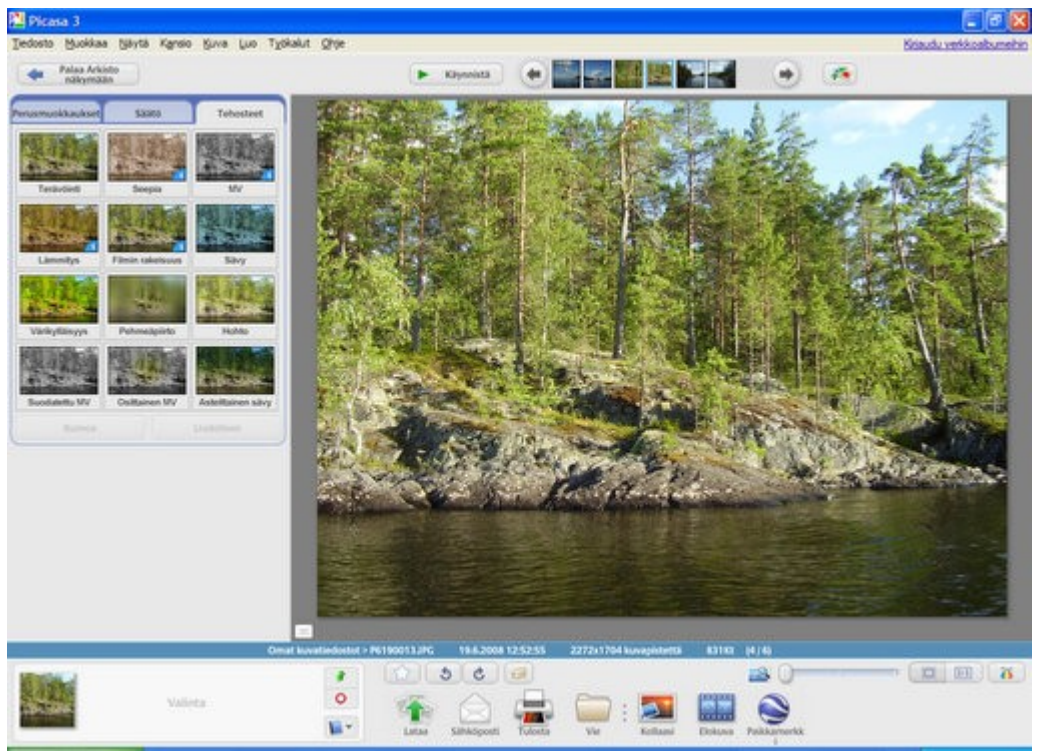

Tehosteet-näkymä

# Tehosteet

- Terävöinti-toiminnon voit terävöittää valokuvan.
- Seepia-toiminnon avulla voit lisätä valokuvaasi seepiansävyä.
- MV-toiminto muuttaa valokuvan mustavalkoiseksi.
- Lämmitys-toiminnon avulla voit parantaa ihon sävyjä lisäämällä lämpimiä sävyjä valokuvaasi.
- Filmin rakeisuus -toiminnon avulla lisäät filmin rakeisuutta valokuvaasi. Toisin sanoen tämä tarkoittaa sitä, että voit tehdä valokuvasta nostalgia-ajan valokuvan kaikkine filmin rakeisuuksineen.
- Sävy-toiminnon avulla voit tehdä valokuvasta kaksivärisävyisen tai läpivärjätyn vaikutelman.
- Värikylläisyys-toiminnolla lisäät värikylläisyyttä valokuvaasi.
- Pehmeäpiirto-työkalulla pehmennät tarkennusta valitun keskipisteen ympärillä.
- Hohto-toiminnon avulla lisäät valokuvaasi huntumaisen hehkun.
- Suodatettu MV -toiminnon avulla lisäät valokuvaasi tehosteen, jonka avulla valokuva näyttää MVkameralla ja värisuodattimella otetulta.
- Osittainen MV -toiminnon avulla vähennät värikylläisyyttä valitun keskipisteen ympärillä.
- Asteittainen sävy -toiminto luo porrastetun suodattimen. Erinomainen niissä valokuvissa, joissa on taivasta.

| Palas Arkido nakymään    | ► Kayseistä | ۲ |  |
|--------------------------|-------------|---|--|
| Yläosa esittelyssä -kuva |             |   |  |

#### Yläosan toiminnot

- Palaa arkistonäkymään -painikkeet avulla palaat arkistonäkymään, josta näet kaikki olemassa olevat valokuvat. Niin sanottu ohjelman etusivu.
- Käynnistä-toiminnon avulla käynnistät diaesityksen.
- Nuolinäppäimillä siirryt kuvasta toiseen (mikäli valokuvia on useita).
- Lähetä verkkoalbumin oletuskansioon tarkoittaa, että kaikki kansiossa olevat valokuvat tai valitut valokuvat siirretään oletusalbumiin eli Picasan verkkoalbumin oletusalbumiisi.

## Alaosan toiminnot

- Lataa-toiminnon avulla lähetät valokuvan Picasan verkkoalbumiin.
- Sähköposti-toiminnon avulla lähetät valokuvan sähköpostitse vaikkapa ystävällesi.
- Tulosta-toiminnon avulla tulostat valokuvan.
- Vie-toiminnon avulla teet valokuvasta kopion. Mahdollista myös lisätä vesileiman tai muuttaa valokuvan kokoa pienemmäksi! Tässä siis muokkaat valokuvan kokoa pienemmäksi, monilta tuntuu olevan ominaisuus aina kadoksissa. Tästä se siis löytyy.
- Kollaasi-toiminnon avulla teet valituista valokuvista kollaasin. Toiminto on ohjattu.
- Elokuva-toiminnon avulla teet valituista valokuvista elokuvan. Toiminto on ohjattu.
- Paikkamerkki-toiminnon avulla lisäät valokuvalle paikkamerkin Google Earth -maapallolle.

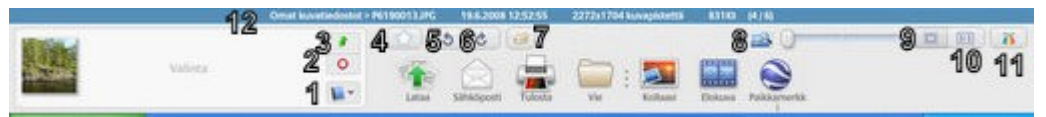

Pikkukuvakkeet esittelyssä -kuva

# Alaosan "nimettömät" toiminnot

- 1. Lisää valitut kohteet albumiin.
- 2. Poistaa kaikki kohteet valinnasta.
- 3. Asettaa valitut kohteet piiloon.
- 4. Lisää valokuvaan tähtimerkinnän.
- 5. Kierrä kuva vasemmalle.
- 6. Kierrä kuva oikealle.
- 7. Lisää valokuvaan tunnisteita, jotka auttavat valokuvien etsintää myöhemmin.
- 8. Suurenna kuvaa tällä liukusäätimellä.
- 9. Sovittaa valokuvan näyttöalueen sisään.
- 10. Näyttää valokuvan todellisessa koossa.
- 11. Näyttää ja piilottaa histogrammin ja kameratiedot. Tarkemmat tiedot saat, kun painat valokuvaa hiiren oikealla ja valitset Ominaisuudet.
- 12. Näyttää tietoa valokuvasta, esimerkiksi sijainnin kiintolevyllä.